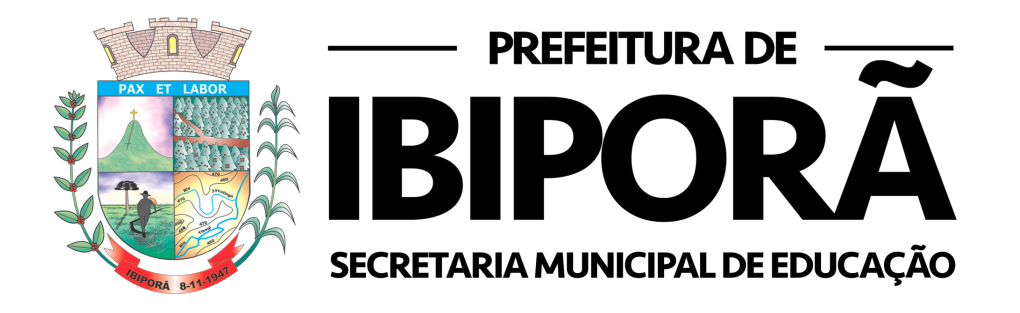

# OS PRIMEIROS PASSOS PARA A UTILIZAÇÃO DAS TECNOLOGIAS EDUCACIONAIS EM IBIPORÃ: DESVENDANDO O GMAIL E GOOGLE MEET

Jackeline dos Santos Bataglia

IBIPORÃ 2021

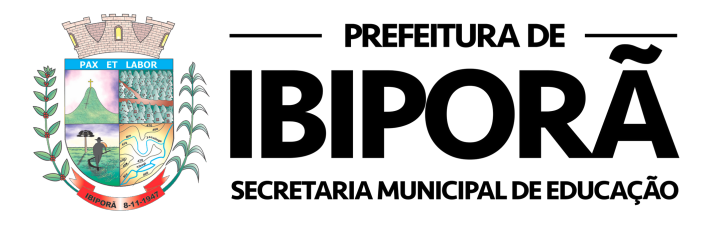

### SUMÁRIO

| 1. Entendendo brevemente sobre TIC e TDIC | 2  |
|-------------------------------------------|----|
| 2. Como criar um Gmail                    | 3  |
| 3. Como criar uma reunião no Google Meet  | 9  |
| 4. Referências                            | 12 |

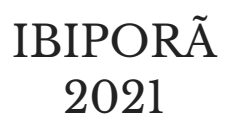

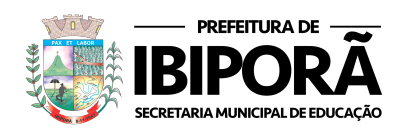

#### **1. ENTENDENDO BREVEMENTE SOBRE TIC E TDIC**

Jackeline dos Santos Bataglia

Tecnologia pode ser entendida como instrumentos, recursos, processos, equipamentos e ferramentas que o ser humano utiliza para realizar suas atividades produtivas (KENSKI, 2009).

Ao se falar de tecnologia é comum se deparar com dois termos: Tecnologias da Informação e Comunicação (TIC) e Tecnologias Digitais da Comunicação e da Informação (TDIC).

O primeiro termo, TIC, se refere aos dispositivos eletrônicos e tecnológicos criadas antes do fenômeno digital na sociedade contemporânea. Temos como exemplo de TIC o telégrafo, o rádio, a televisão e o jornal.

Já TDIC são as tecnologias digitais que se conectam a uma rede, por exemplo: vídeos, softwares, aplicativos, smartphones, imagens, console e jogos virtuais.

Na educação o educador faz uso desses dois tipos de tecnologia, porém, atualmente com o ensino remoto, causado pela pandemia do vírus Sars-CoV-2, os professores têm utilizado mas as TDIC.

As TDIC, no contexto atual, permite que educadores e educandos possam se comunicar e interagir entre seus pares, além de permitir uma abordagem cooperativa de ensino (KENSKI, 20003). Um exemplo de plataforma que permite isso é o Google Meet e o Google Classroom.

Por isso, ao pensar que alguns professores considerem desafiador aprender a utilizar as TDIC, a Secretaria Municipal de Educação tem como objetivo ao oferecer esse curso contribuir para os primeiros passos dos professores no mundo das tecnologias digitais na educação, por isso primeiramente se aprenderá sobre como criar uma conta no Gmail e como criar uma sala de reunião no Google Meet.

Um bom curso para todos.

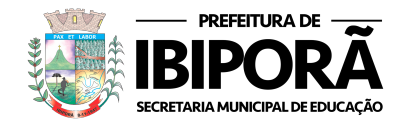

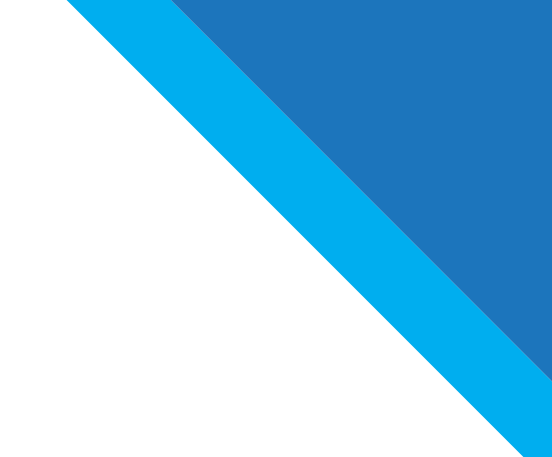

# **2. CRIANDO UM GMAIL**

Prezados professores

Esse capítulo tem como objetivo explicar, passo a passo, como criar uma conta Gmail.

Primeiro você deve abrir a aba do Google e pesquisar Gmail. ou você pode ir direto para o link: https://mail.google.com/mail/

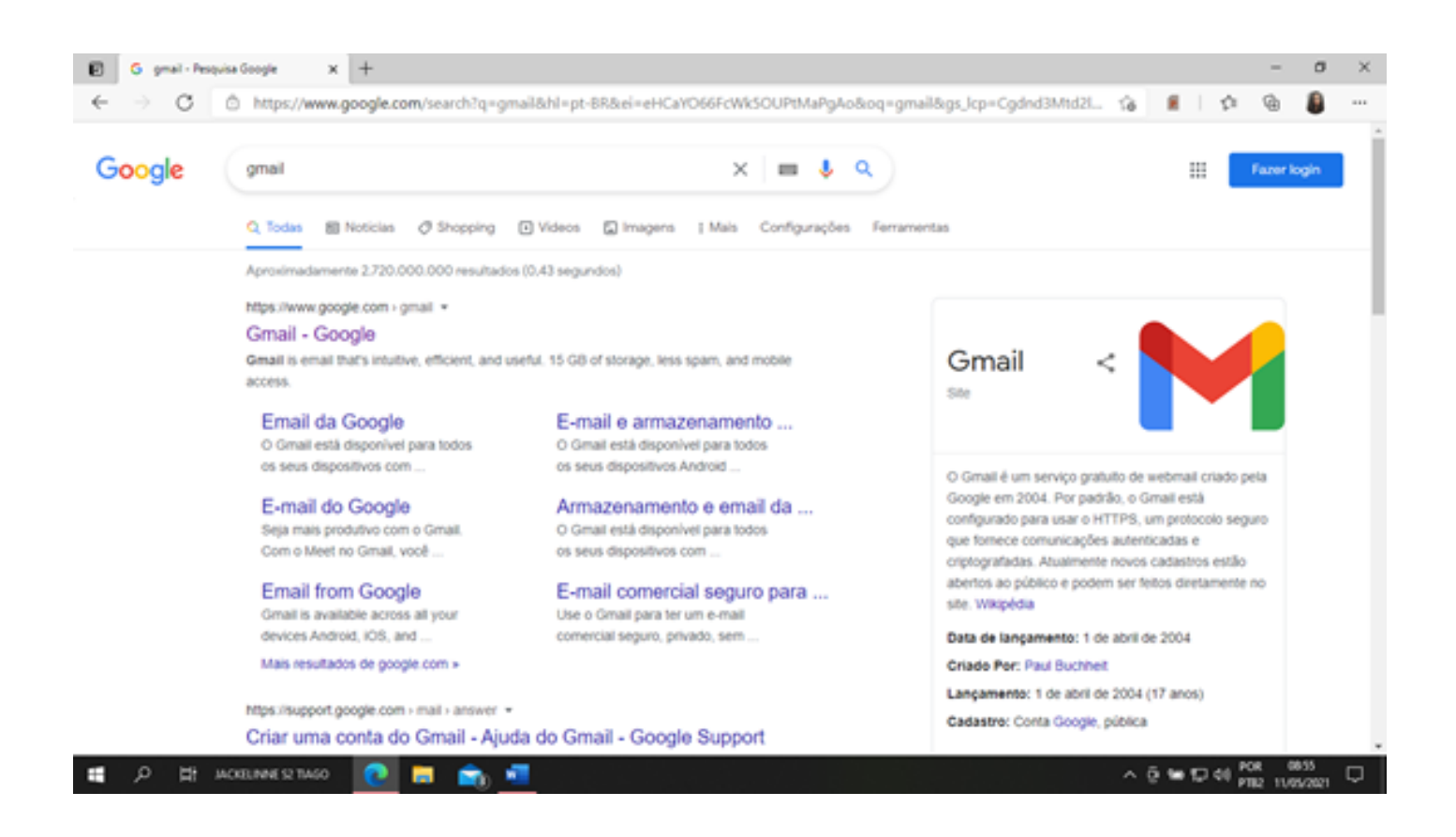

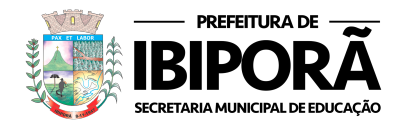

No segundo momento você irá criar uma conta no Gmail ou entrar na sua conta já existente.

A Secretaria Municipal de Educação (SME) de Ibiporã sugere que os professores que possuem um Gmail, criem outra conta para uso profissional. Se sugere o modelo: **educaibi.NOMESOBRENOME.@gmail.com** Tal padronização permite uma melhor organização para a SME e que os professores não utilizem seu Gmail pessoal.

Para acessar uma conta já existente basta escolher uma conta e para criar um novo Gmail escolha a opção "usar outra conta".

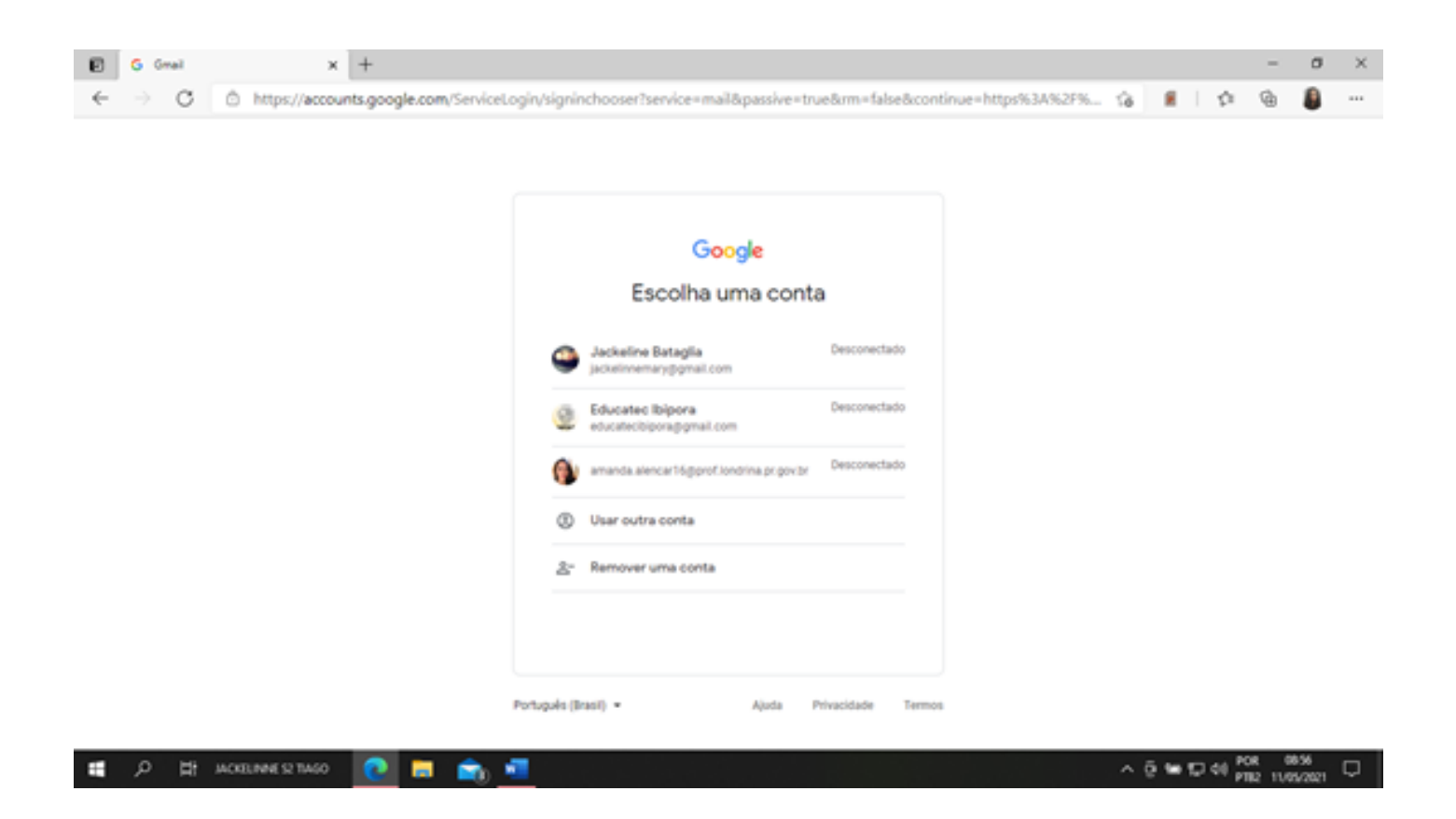

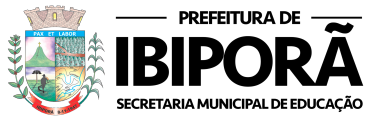

, Р 🛱 искелине 12 тако 💽

Ŧ

Ao realizar o segundo passo você estará nessa página: 🖸 Ġ Gmail × + × σ ← → C 🖞 https://accounts.google.com/ServiceLogin/identifier?service=mail&passive=true&rm=false&continue=https%3A%2F... 0 18 1 1 12 Google Fazer login Ir para o Gmail E-mail ou telefone Esqueceu seu e-mail? Não está no seu computador? Use uma janela de navegação privada para fazer login. Salba mais Criar conta Próxima Para mim Para gerenciar meu negócio

No terceiro passo basta clicar em "Criar conta" e escolher a opção "Para mim".

| Google                                         |                                                         |  |  |  |  |  |  |
|------------------------------------------------|---------------------------------------------------------|--|--|--|--|--|--|
| Criar sua Conta do Google                      | Criar sua Conta do Google                               |  |  |  |  |  |  |
| Ir para o Gmail                                |                                                         |  |  |  |  |  |  |
| , Nome, Subrenome                              |                                                         |  |  |  |  |  |  |
| Teste curso                                    |                                                         |  |  |  |  |  |  |
| None de usuírio                                |                                                         |  |  |  |  |  |  |
| Você pode usar letras, números e pontos finais |                                                         |  |  |  |  |  |  |
| Serva Confirmar                                | o 🖕 🖌                                                   |  |  |  |  |  |  |
|                                                |                                                         |  |  |  |  |  |  |
| números e símbolos                             | Uma única conta. Todo o Google<br>trabalhando para você |  |  |  |  |  |  |
| Mostrar senha                                  | capanianoo para root.                                   |  |  |  |  |  |  |
|                                                |                                                         |  |  |  |  |  |  |
| Faça login em vez disso Próxima                |                                                         |  |  |  |  |  |  |
|                                                |                                                         |  |  |  |  |  |  |
|                                                |                                                         |  |  |  |  |  |  |

^ @ ₩ 12 40 POR

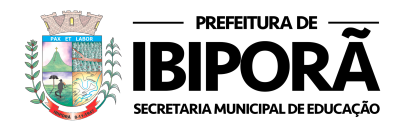

Para criar uma conta Gmail você deve inserir as opções que se pede:

- -Nome
- -Sobrenome
- -Nome do usuário (indicamos educaibi.NOMESOBRENOME.@gmail.com)
- -Senha

Observe o exemplo:

| Đ        | G Criars | a Conta do Google 3    | +                                                                                                    |                          |                                       |     |          | - 0                   | 3 × | t |
|----------|----------|------------------------|----------------------------------------------------------------------------------------------------|--------------------------|---------------------------------------|-----|----------|-----------------------|-----|---|
| <i>t</i> |          | Inttps://accordination | Google<br>Criar sua Conta do<br>Ir para o Gmail<br>Nome de usuário<br>educabi.nome<br>Visol pode usar letras, números e p<br>Serte<br>Ube oto ou mais caracteres com u<br>números e simbolos<br>Destrar senha<br>Faça login em vez disso | eaccount/service=mailado | ontinue=https%3A%.2P%2Fmail.google.co |     |          |                       |     |   |
| -        | ¢ ډ      | ACKELININE SZ TIAGO    | 2 = 💼 💶                                                                                                    |                          | Apros Princoscie Territo              | ^ ē | 10 40 PO | R 0859<br>12 11/05/20 | e 🗅 | Í |

Ao inserir tais informações e clicar em próximo. seu Gmail será criado e você será direcionado para a página a seguir:

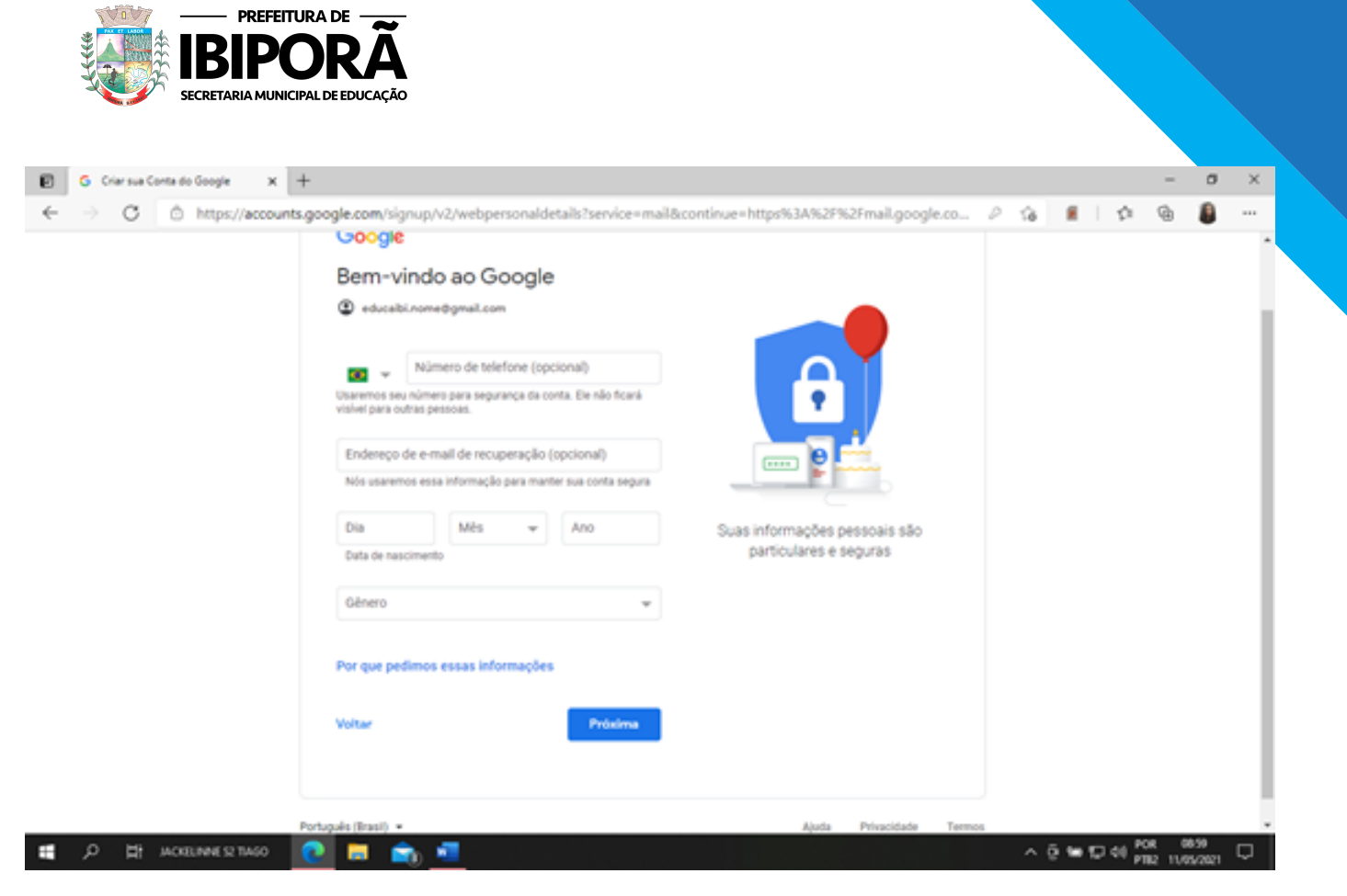

Nesse momento você deve inserir, de forma opcional, seu número de telefone e um endereço de e-mail, para caso você esqueça sua senha de acesso ao Gmail.

E preencher obrigatoriamente sua data de nascimento e gênero.

Ao finalizar tais dados aperte em "Próximo". Você será direcionado para "Privacidade e Termos".

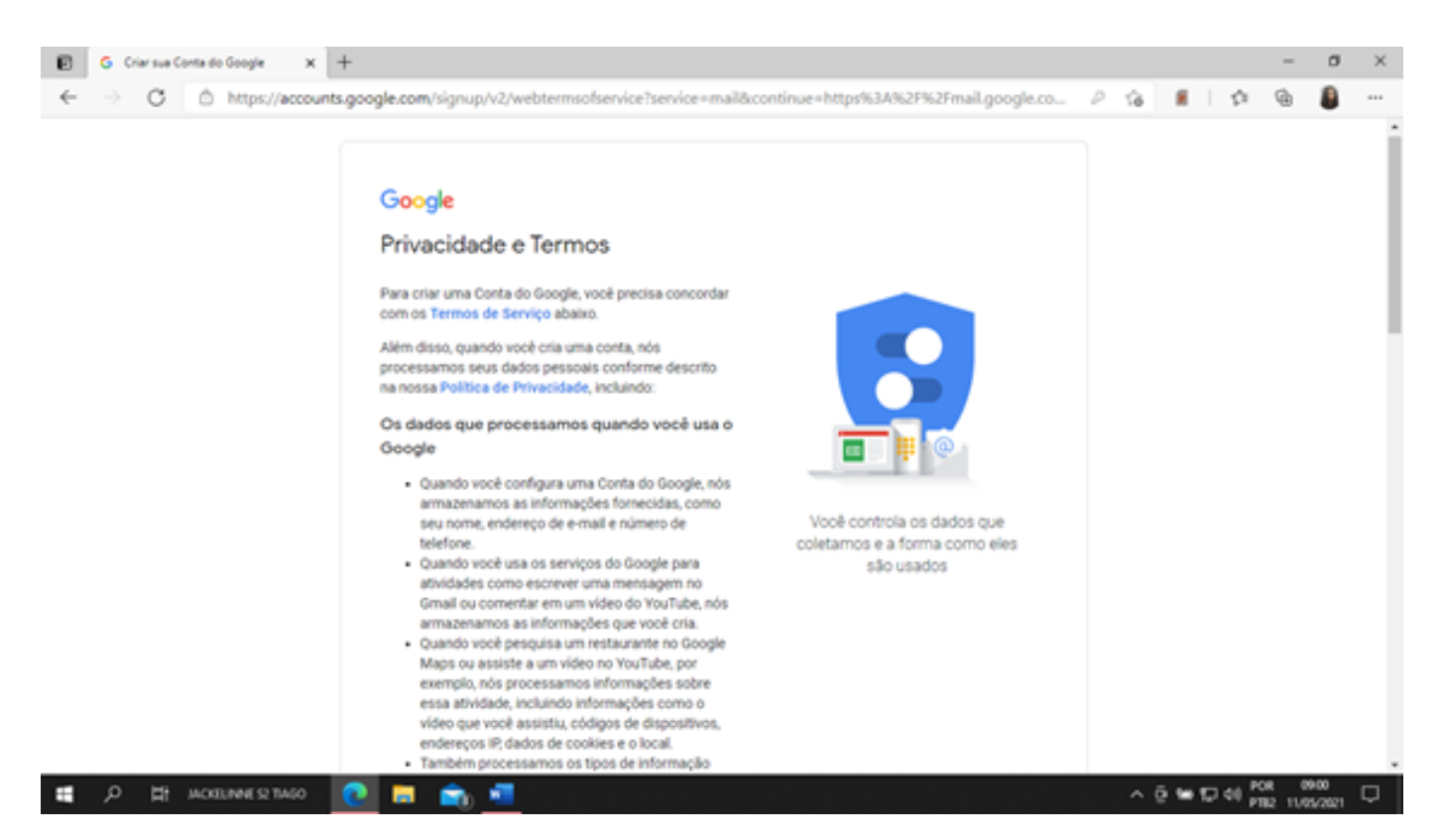

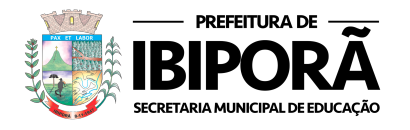

Nesse último passo você deve ler tais termos e clicar em "Concordo com os Termos de Serviço do Google" e em "Concordo com o processamento dos meus dados pessoais conforme descrito acima e melhor explicado na Política de Privacidade".

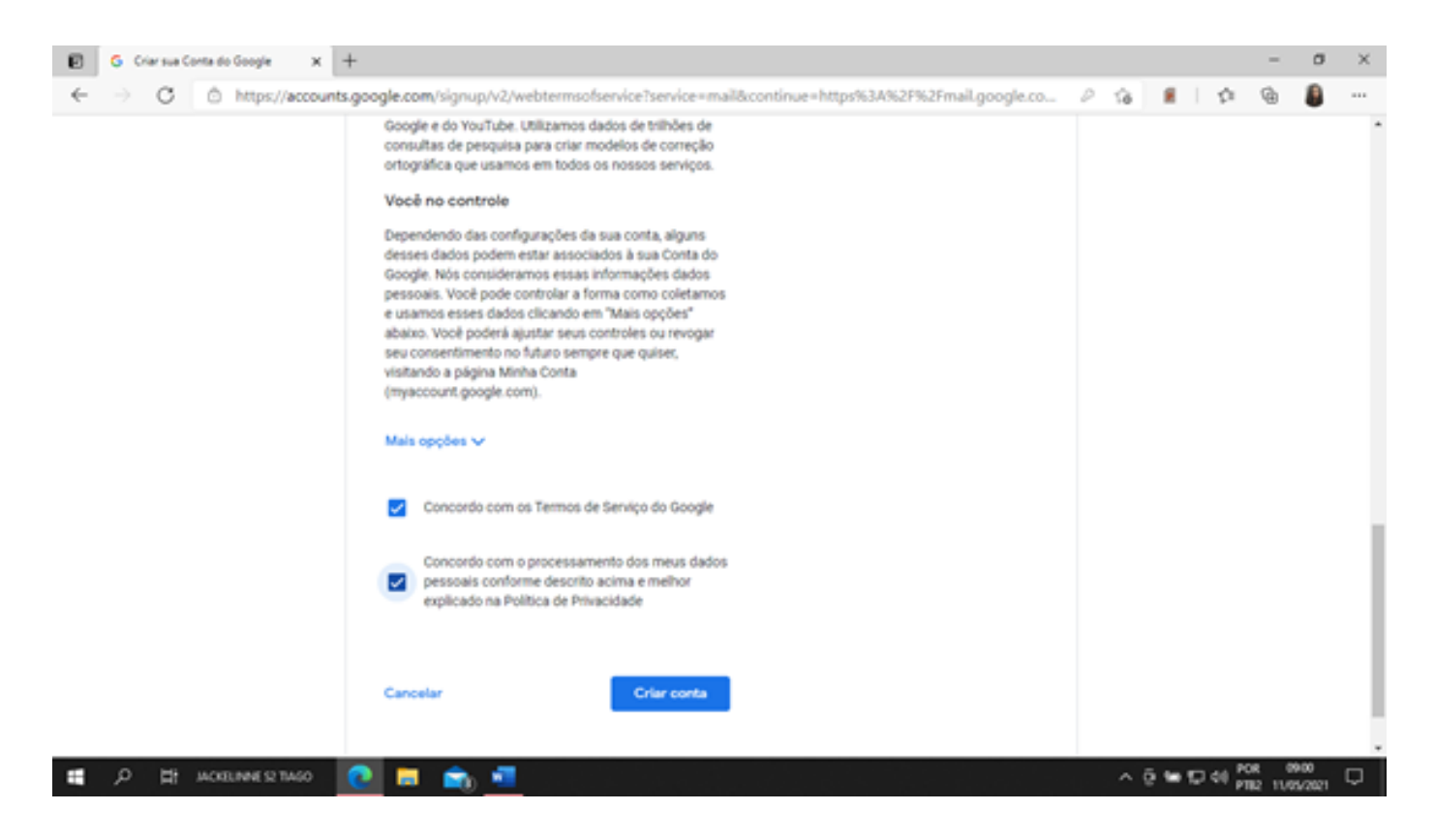

Depois aperte em "Criar conta" e desse modo você terá criado sua conta Gmail e poderá já utilizá-la.

Para criar uma conta no Gmail utilizando o celular acesse o vídeo: https://www.youtube.com/watch?v=dilL9hnQF1M

No caso de dúvidas entre em contato com a Secretaria Municipal de Educação de Ibiporã pelo telefone (43) 3178-0393 ou pelo Gmail educatecibiporã@gmail.com

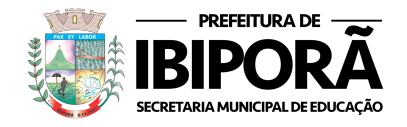

# **3. COMO CRIAR UMA REUNIÃO NO GOOGLE MEET**

Prezados professores

Primeiro acesse o site https://meet.google.com Depois acesse a opção "Nova reunião".

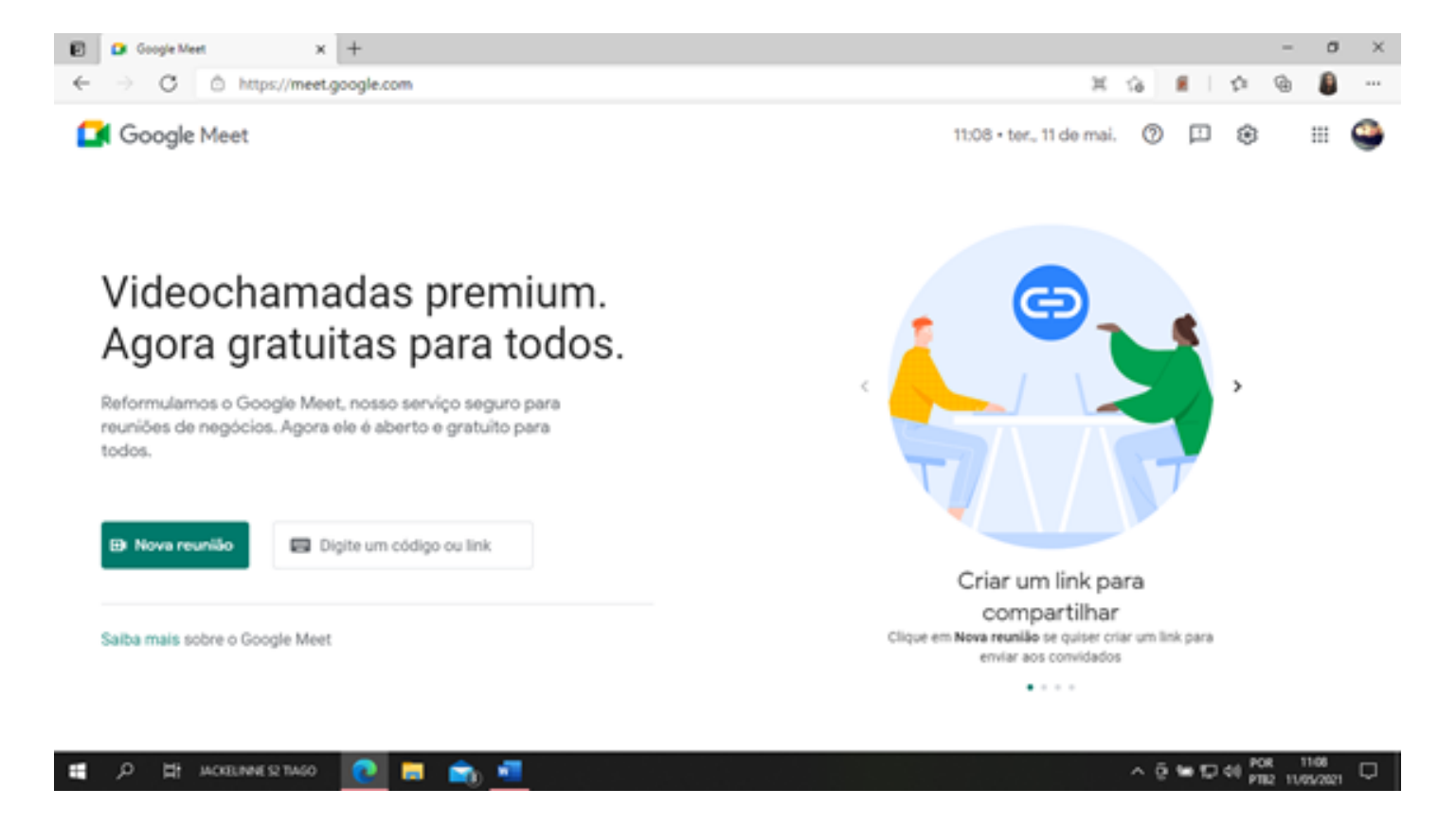

Ao acessar em "Nova reunião" surgirá tais opções:

- -Criar uma nova reunião para depois.
- -Iniciar uma reunião instantânea.
- -Programar no Google Agenda.

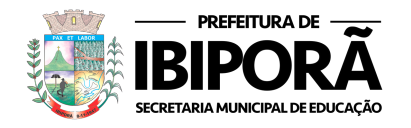

A Secretária Municipal de Educação de Ibiporã recomenda selecionar a opção "Iniciar uma reunião instantânea".

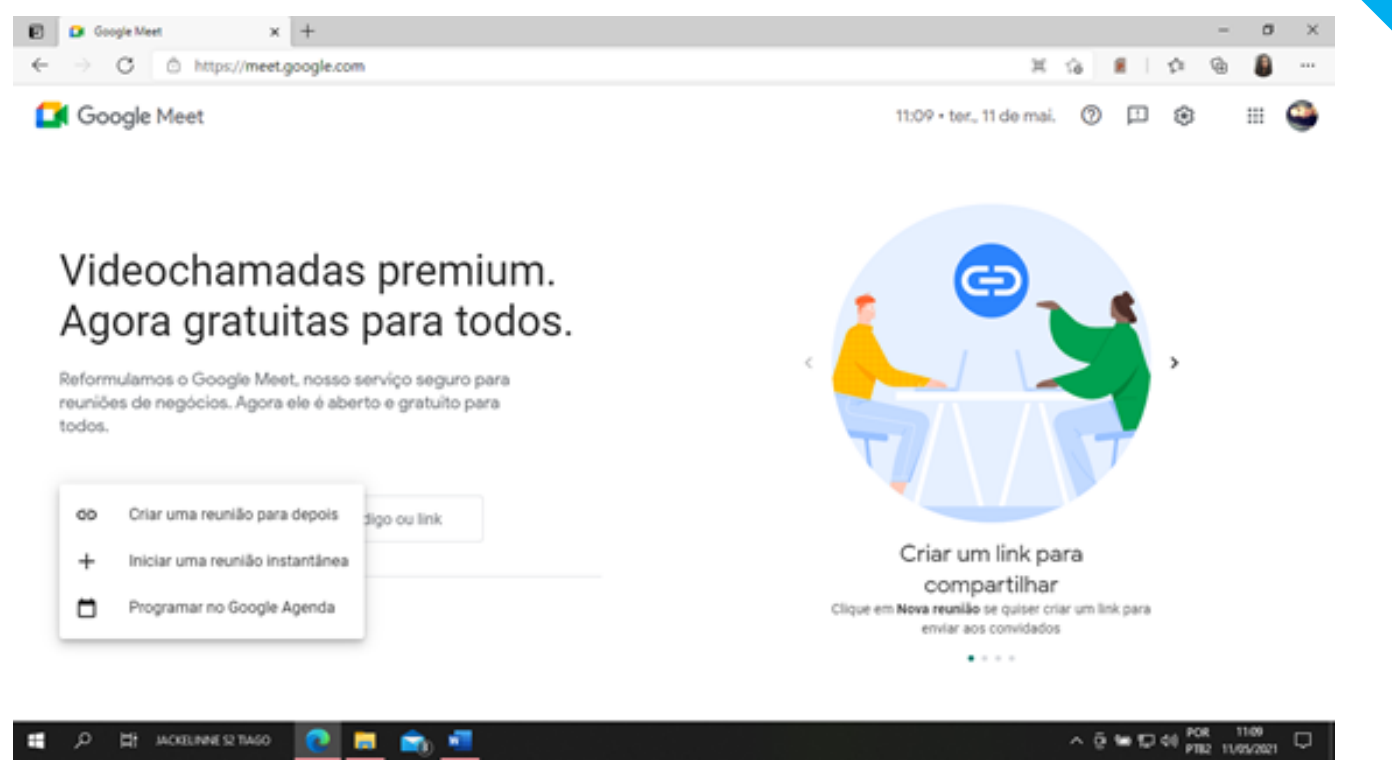

Ao clicar em "Iniciar reunião instantânea", você irá criar sua sala de reunião no Google Meet e direcionado para ela. Para convidar seus alunos copie o link da sala de reunião e compartilhe no grupo do WhatsApp da sua turma.

Quando eles entrarem na sala, aparecerá uma mensagem sobre permitir ou não o acesso de cada aluno, selecione permitir.

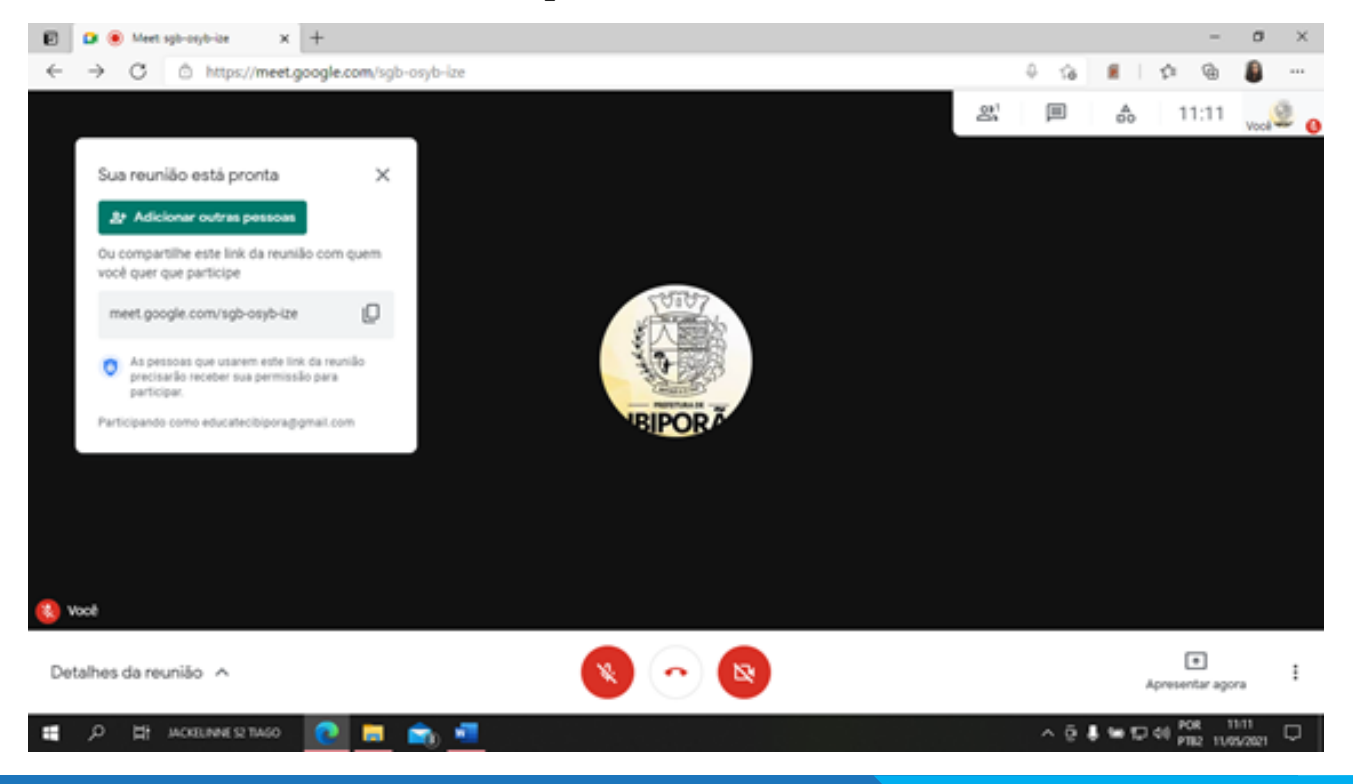

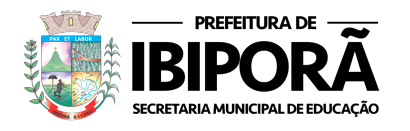

Para liberar ou bloquear câmera ou microfone basta clicar em cima dos ícones localizados na parte inferior da tela. Quando estiverem em vermelho significam que microfone e câmera estão desligados e quando estiverem em branco, localizados ativados.

Na opção "Apresentar agora", é possível você compartilhar sua tela com seus alunos, para que eles possam ver sua tela do computador. Exemplo: se você quiser mostrar slides/documentos do Word/fotos/vídeos que está no seu computador, acessando tal opção, seus alunos conseguem ver tais opções.

Ao clicar em "Apresentar agora", surgirá 3 opções: tela inteira, uma janela e uma guia. Indicamos que você selecione a opção "A tela inteira".

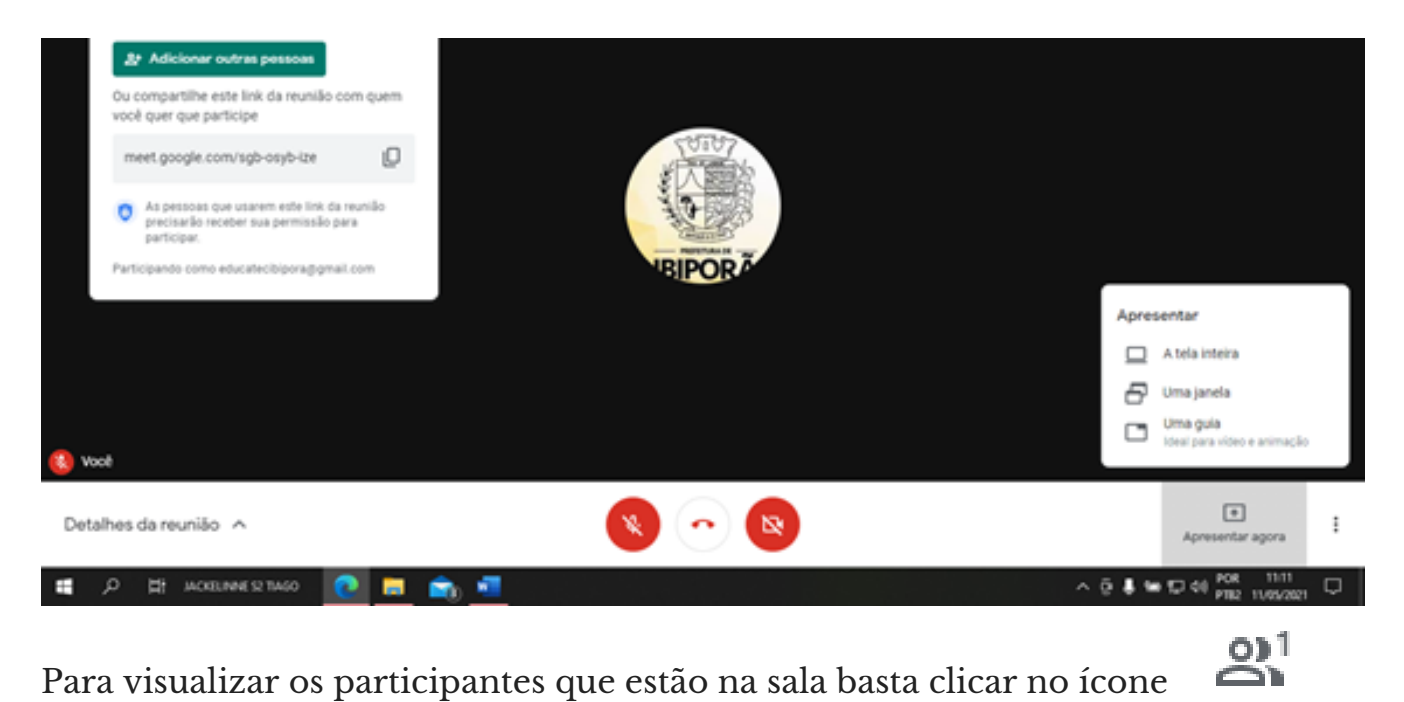

Para abrir o chat, mandar e ler mensagens selecione o ícone

国

Tais ícones se encontram do lado direito da tela.

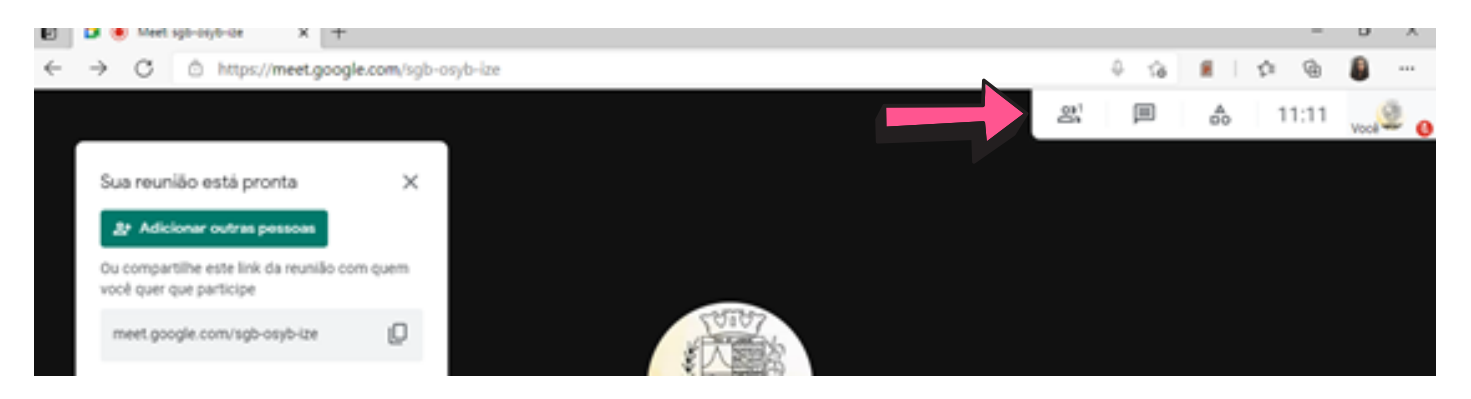

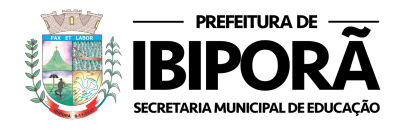

O Google Meet também tem sua versão em aplicativo para celular, para o passo a passo do uso do Google Meet para celular acesse o vídeo: https://www.youtube.com/watch?v=5nCxnA3RQhI

No caso de dúvidas entre em contato com a Secretaria Municipal de Educação de Ibiporã pelo telefone (43) 3178-0393 ou pelo Gmail educatecibiporã@gmail.com

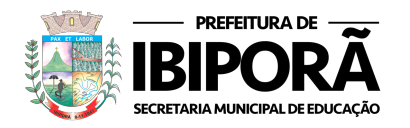

#### 4. REFERÊNCIAS:

ANJO, Alexandre Martins; SILVA, Glaucia Eunice G. Tecnologias Digitais da Informação e da Comunicação (TDIC) na educação. Cuiabá: Universidade Federal de Mato Grosso, Secretaria de Tecnologia Educacional, 2018.

KENSKI, Vani Moreira. Tecnologias e ensino presencial e a distância. São Paulo: Papirus Editora. 2003.